## 本体収録済みのデータを CSV 形式に変換する方法

GL240 の SD メモリカードに保存したバイナリ形式(GBD ファイル)のデータをテキスト形式 (CSV ファイル)に変換する方法について以下に説明します。

"フリーランニング"の状態で (REVIEW)キーを押して"データ再生元指定"より変換したいファイルを選択します。

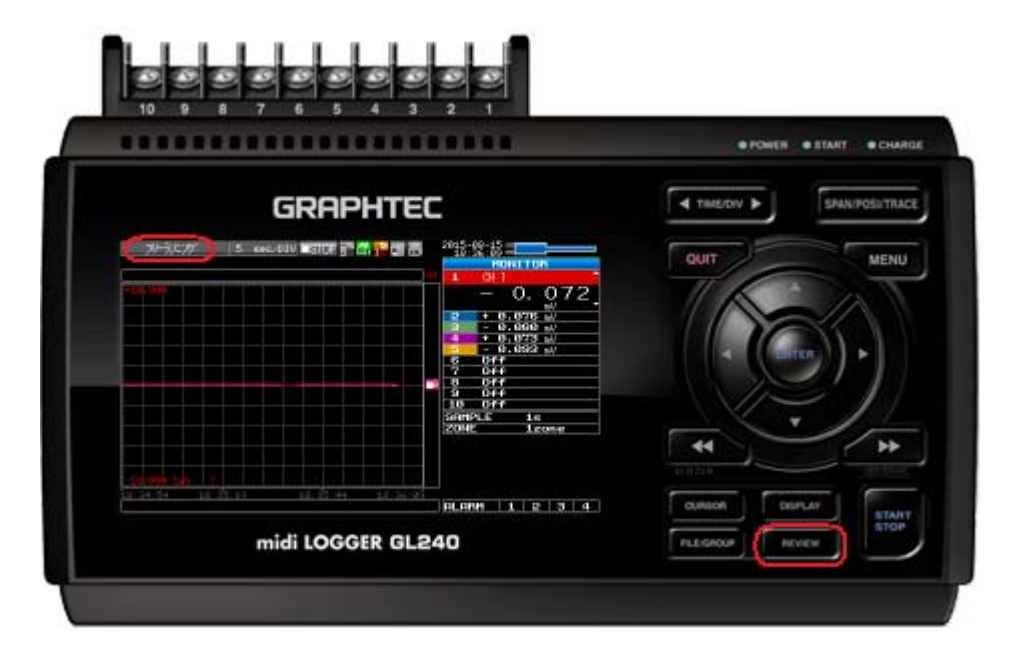

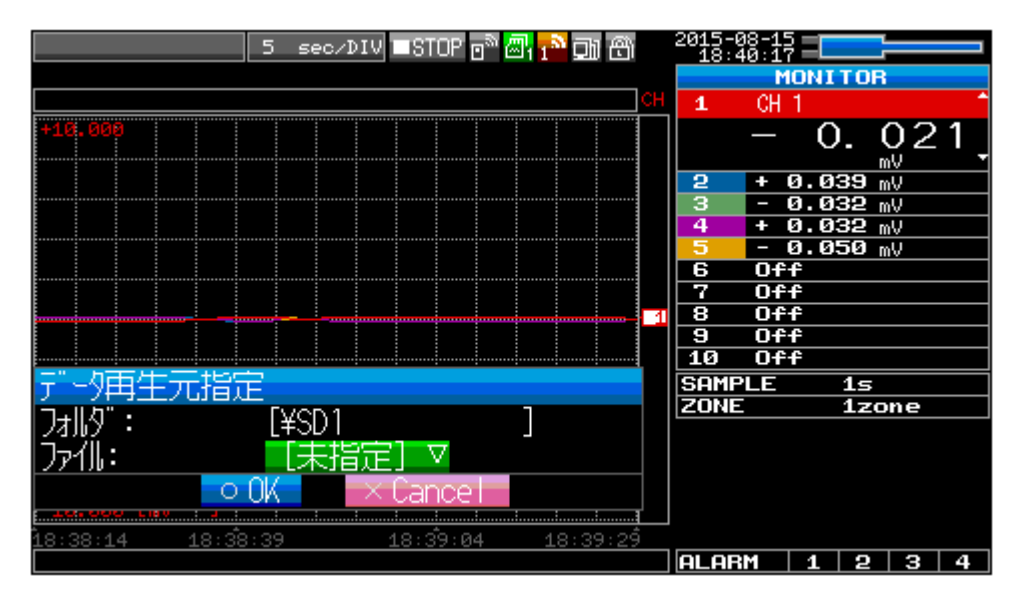

"ファイル:"が[未指定]になっている場合は、[ENTER]キーを押すことでSDメモリカードの内容が表示され、再生したいファイルが選択できます。

| SDかト"1再生中           | 1 sec/DIV | ►PLAY 🖻 🖉 | 11 <sup>0</sup> DI 8 | 2015-08        | 3-15                   |                |
|---------------------|-----------|-----------|----------------------|----------------|------------------------|----------------|
| <sd1>150810¥1</sd1> | 50810-083 | 127.GBD   |                      |                | MONITO                 | )R             |
| A                   | B         |           | СН                   | 1              | [A] +Ø. Ø<br>[B] +Ø. Ø |                |
| +0.5000             |           |           |                      |                | [⊿]+Ö:Ö                | őőő            |
|                     |           |           |                      | 2              | +0.0002                | · · ·          |
|                     |           |           |                      | з              | +0.0000                | V V            |
|                     |           |           |                      | 4              | +0.0001                | . V            |
|                     |           |           |                      | 5              | -0.0001                | <u> </u>       |
|                     |           |           |                      | 6              | +0.0000                | <u> </u>       |
|                     |           |           |                      |                | +0.0001                | . <u>v</u>     |
|                     |           |           |                      | 8              | -0.0001                | . <u>v</u>     |
|                     |           |           |                      | 3              | +0.0001                | · V            |
|                     |           |           |                      | 10             | -0.0001                | . V            |
|                     |           |           |                      | P2             | 044                    | , m°∕min       |
|                     |           |           |                      | P3             | Off                    |                |
|                     |           |           |                      | P4             | Off                    |                |
|                     |           |           |                      | SEARC          | CH LI                  | EVEL           |
|                     |           |           |                      | ZONE           |                        | lzone          |
| -0.5000 [ V-1       |           |           | D4                   |                | - 100                  |                |
| 08:31:27 08:31      | L:32      | 08:31:37  | 08:31:42             | SHMPL<br>2015- | -08-100                | 15<br>38:31:27 |
| A: 100              | ms ⊿:     | 17.       | . 100s               | ALARM          | 1   1   2              | 2 3 4          |

「SDカードx再生中」の表示になり、変換したいファイルが再生されます。

「FLE/GROUP (FILE/GROUP)キーを押し"ファイルメニュー"が表示されたら"・データ保存:"で[ENTER]キーを押します。

| 771IXI1-        |          |                 |                  |
|-----------------|----------|-----------------|------------------|
| [@データ/ファイル操作]   |          |                 |                  |
| •ファ╢操作:         | $\nabla$ | •データ保存:         | $\nabla$         |
| •SDカード1の取り外し/交換 | ≙        | ・SDカード2の取り外し/交換 | ⊳                |
| [[@ 画面]t°~]     |          |                 |                  |
| •保存先指定:         | $\nabla$ | •実行:            | $\bigtriangleup$ |
| [回現在の設定を保存/読み   | 込み       |                 |                  |
| •保存:            | $\nabla$ | •読み込み:          | $\nabla$         |
|                 | С        | OK -            |                  |

"データ保存先指定"で"ファイル形式:"を"GBD"から"CSV"に変更します。

| データ保存先指定 |              |
|----------|--------------|
| ファイル形式:  | GBD 🔻        |
| 名付け方法:   | GBD 🖌        |
| フォルダ:    | CSV          |
|          |              |
| 保存範囲:    |              |
| 0        | OK × Cance I |

"ファイル形式:" "CSV"、"名付け方法:" "自動"、"保存範囲:" "全データ" になっていることを確認し、[OK]を押します。

| データ保存先指定 |               |
|----------|---------------|
| ファ仙形式:   | <u>CSV</u> .▼ |
| 谷付け方法:   |               |
| 74112    | <501> V       |
| 保存範囲:    | ♀             |
| 0        | OK × Cancel   |

"データ保存中です。"の表示が出てデータがCSV形式で保存されます。

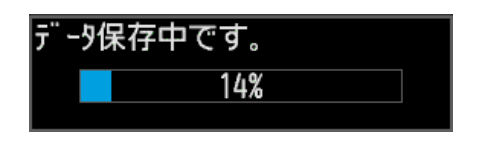

データ保存が終了したら 💷 (QUIT)キーを複数回押していくことで元の画面に戻ります。

以上